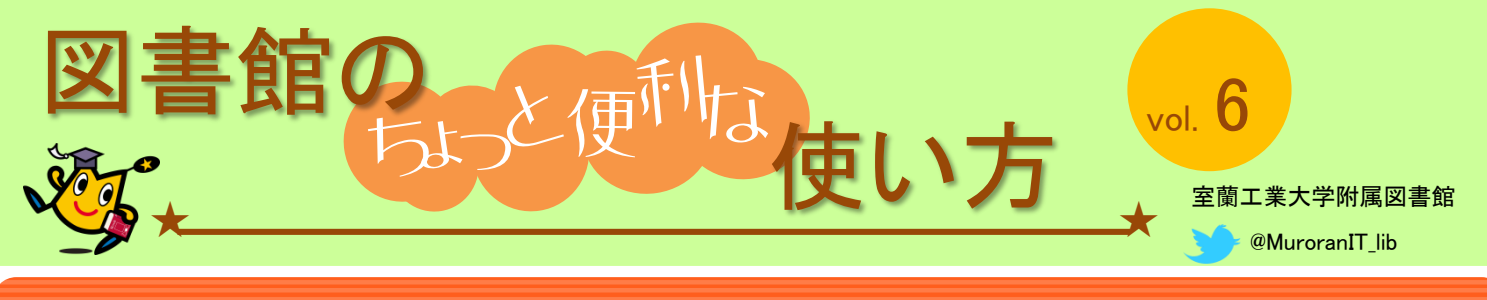

## 所在を調べて本を探しに行く ⇒ 蔵書検索

約31万冊の館内資料の中から**必要な資料を探して手にする**ためには「蔵書検索システム」 を使いましょう。蔵書検索により、探している資料がこの図書館にあるかどうか、あるとす ればどの書架にあるかが簡単にわかります。

## STEP 1 資料についての情報を入力して検索する

「蔵書検索」は館内の蔵書検索専用PC3台やインターネットを利用可能な端末機器から利用可能です。 ここでご紹介する「詳細検索」では、いくつかの情報を組み合わせて検索することができます。

①資料を特定する情報(書誌事項)を入力する 工業大学蔵書検索システム 室蘭 Muroran Institute of Technology Library Catalog ②タイトル "微分積分" で検索すると書名やシリーズ名 🔍 検索メニュー 🔻 👤 マイライブラリ 🔻 に"微分積分"を含む資料が検索されます。 室工大 他大学 近隣公共図書館 横断検索 絞り込み検索 書誌検索結果一覧 1件~10件(全312件) 🚔 🛙 簡易検索 詳細検索 資料種別 \*資料種別: 🔽全て □図書 □雑誌 □電子ブック □電子ミ 図書 (307) □全て選択 📕 プックマーク 🕞 出力 🖂 メール 🔂 文献 電子ブック(5) 書誌事項 キーワード  $\sim$ 1 微分積分学 ✓ タイトル かつ(AND) ✓ 微分積分 宇野利雄著.-- 共立出版.-- (基礎数学講座 基礎科目; 図書 著者/関係者 かつ(AND)  $\mathbf{v}$ 著者名 ~ 2 微分方程式 一松,信(7) 出版者 I かつ(AND) ~ ~|| 馬場, 敬之 (6) 占部実著.積分方程式/福原満洲雄著.--共立出版.--図書 遠山, 啓 (5) Wylie, Clarence Raymond, 3 <u>解析.カイセキ;第2部微分,積分,級数,第3部</u> 1911-(4) STEP 2 検索結果を絞り込む 吉田,洋一(4) ソ連教育科学アカデミー版. -- 商工出版. -- (基礎数学 図書 ▶ 続きを表示[45件] 力のつく<mark>微分積分</mark> 4 著者名、出版者、出版年など他の情報も入力 桂田祐史, 佐藤篤之著. -- 共立出版. 図書 してタイトルと組み合わせて検索することが 出版者/発行者 できます。また、タイトルの検索結果の画面 5 スバラシク実力がつくと評判の<mark>微分積分</mark>キャン I 共立出版 (36) 単位なんて楽に取れる! 左で絞り込みたい項目を選択して、 "絞り込 培風館 (34) 図書 馬場敬之著.-- 改訂2.-- マセマ出版社, 2015. サイエンス社 (21) み検索"することもできます。 **芜華房**(19) 学術図書出版社(16) スバラシク実力がつくと評判の演習微分積分キャ 馬場敬之, 高杉豊著, -- 改訂2, -- マセマ出版社, 2015 絞り込み検索 ▶ 続きを表示[45件] 図書 左は"共立出版"をクリッ クして絞り込んだ場合 微分積分 7 I 絞り込み条件 高坂良史 [ほか] 共著. -- 学術図書出版社, 2015. 出版年(西暦) 🛚 をクリックすると絞込 図書 出版者/発行者 2015~2011 (\*38) 条件が解除されます。 8 ひとりで学べる<mark>微分積分</mark>演習 2010~2006 (\*20) 🙆 共立出版 桑田孝泰, 西山清二共著. -- サイエンス社, 2015. -- (i 2005~2001 (\*33) 2000~1996 (\*33) (裏面に続く)

## 「TEP 3 探しに行く前にメモしよう! (検索結果の見方)

書誌詳細から「タイトル」、「配置場所」、「資料ID」、「請求記号」をメモします。 (館内蔵書検索専用PC横にある、検索結果記入用のメモ用紙をお使いください。)

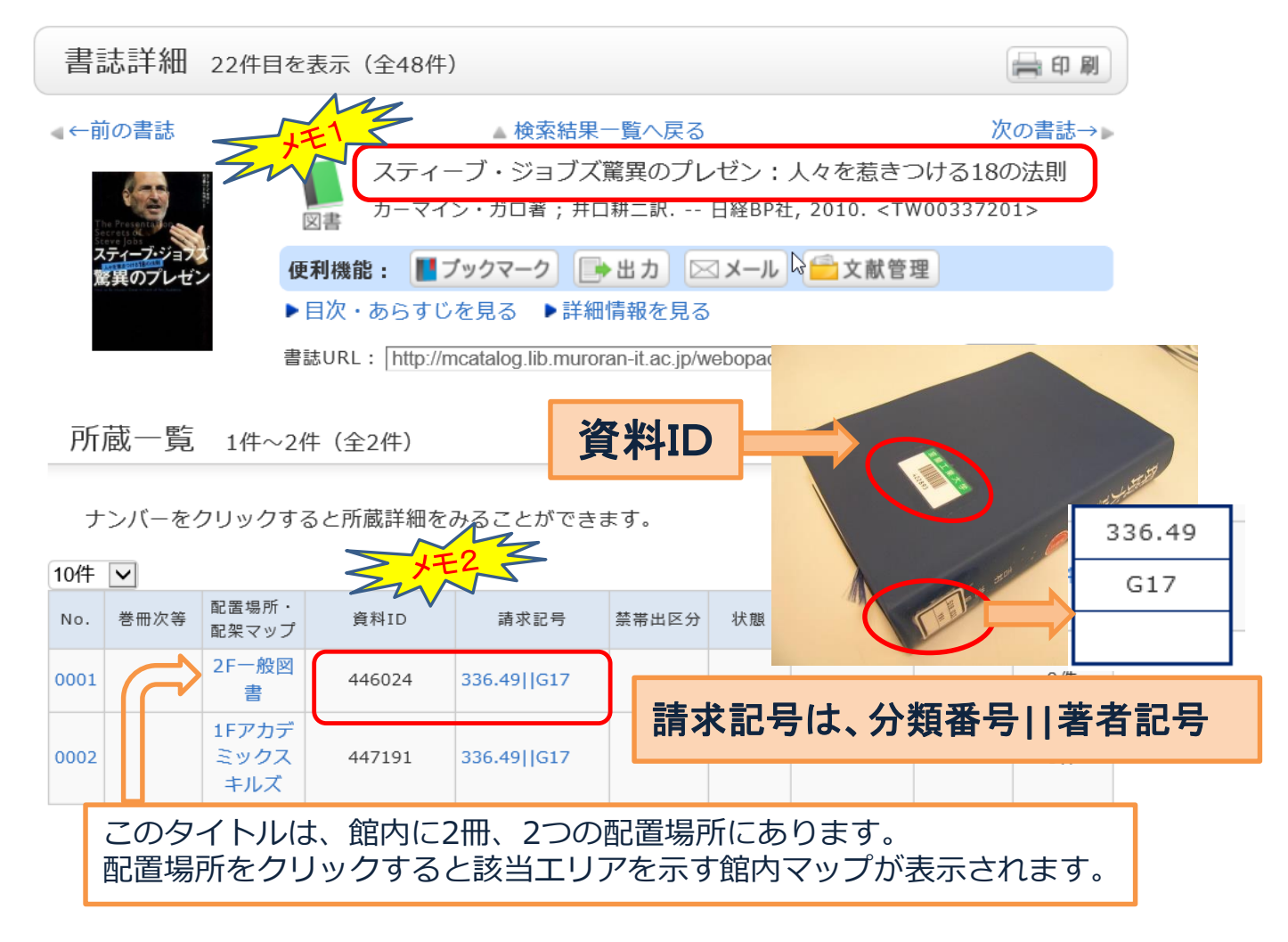

## STEP 4 配置場所に行って本を探す!

請求記号は、分類番号||著者記号 を表します。(本の背ラベルも同じ記号) 分類番号は、資料の内容に従って分類する分類表(日本十進分類法)の番号です。

- ① 配置場所では、書架見出しで分類番号を確認します。
- ② 書架内で図書は、分類番号||著者記号 は矢印の向きで並んでいます。 同じ分類番号の本は著者記号(ローマ字+数字2桁)順に並んでいます。 メモした「タイトル」と「資料ID」が一致するものがお探しの本です。

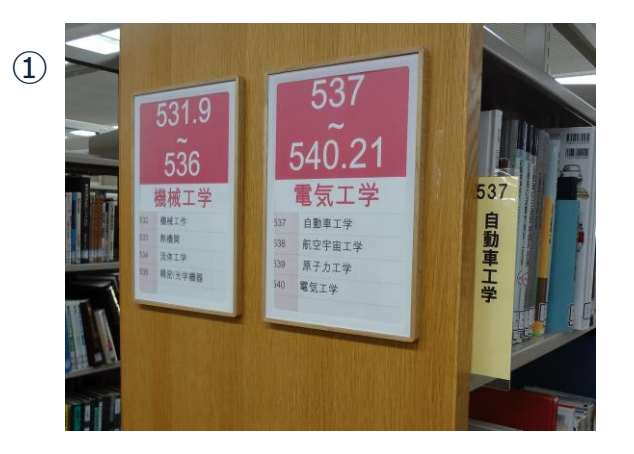

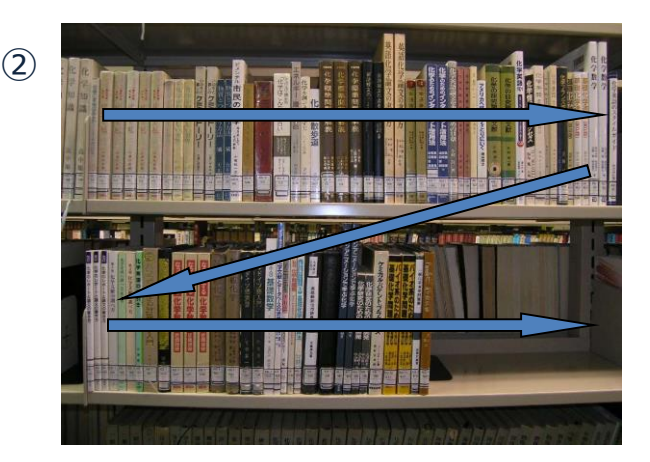